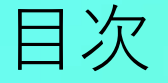

▶ 利用ガイド:ログイン ★
 ▶ 利用ガイド:プラットフォーム ★
 ▶ 利用ガイド:各コンテンツの閲覧 ★
 ▶ 利用ガイド:アプリ ★

星印をクリックすると、該当セクションへスキップします。

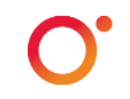

## 認証方法と個人アカウント

ドメイン認証:所属機関のドメインが含まれるメールアドレスに基づいて、個人アカウントを作成し認証します。

## 認証方法と個人アカウント

ドメイン認証のアカウント作成

所属機関のドメインが含まれるメールアドレス
 に基づいた、個人アカウントの作成が必要です。

所属機関の図書館ホームページ内に記載された
 O'Reilly for Higher Educationへのリンクからアク
 セスし、個人アカウントを作成してください。

次回からは作成した個人アカウントを利用して、
 ブラウザまたは専用のアプリからいつでもどこで
 もご利用いただくことができます。

#### **O'REILLY**°

# Welcome! Get instant access through your library.

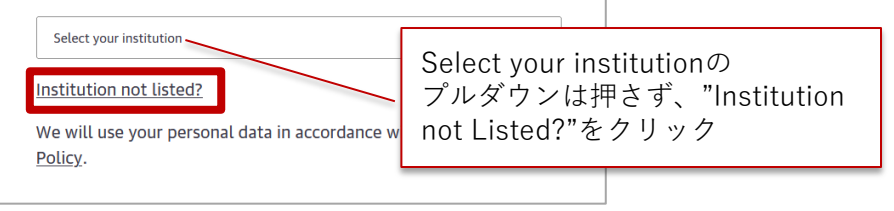

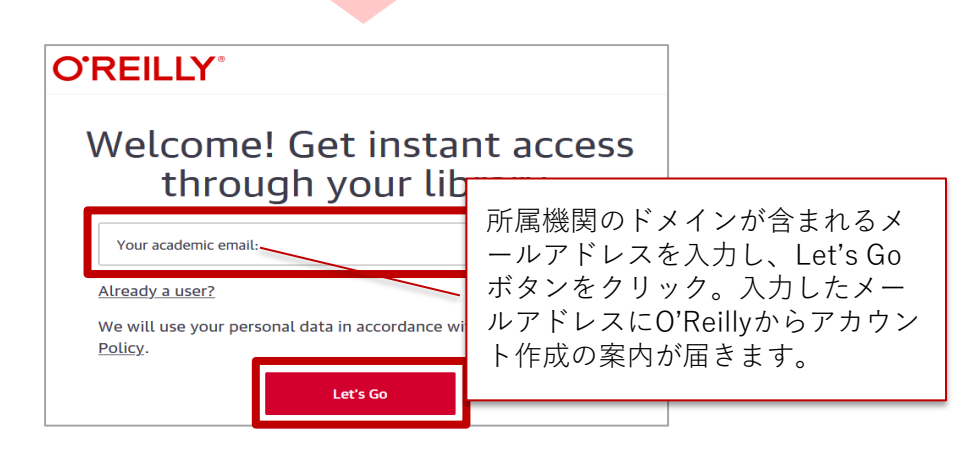

# 認証方法と個人アカウント

ドメイン認証の場合

#### **O'REILLY**°

Welcome to O'Reilly-just one more step!

Hello .,

Thanks!

The O'Reilly team

Congratulations! You're just moments away from having full access to O'Reilly, your comprehensive resource for answers, research, and personalized content.

Use O'Reilly to stay ahead. With on-the-go and on-demand access to thousands of books, videos, expert-curated courses, and interactive learning environments, O'Reilly will assist you throughout your studies and prepare you for a successful career.

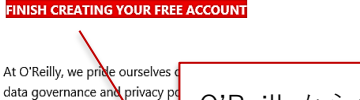

O'Reillyからのメールに記載され to maintain your privacy. For de た"Finish Creating Your Free Account"をクリックし、アカウン ト作成のためのウェブサイトへ移 P.S. And with an account you ca don't need to be on campus t 動します。

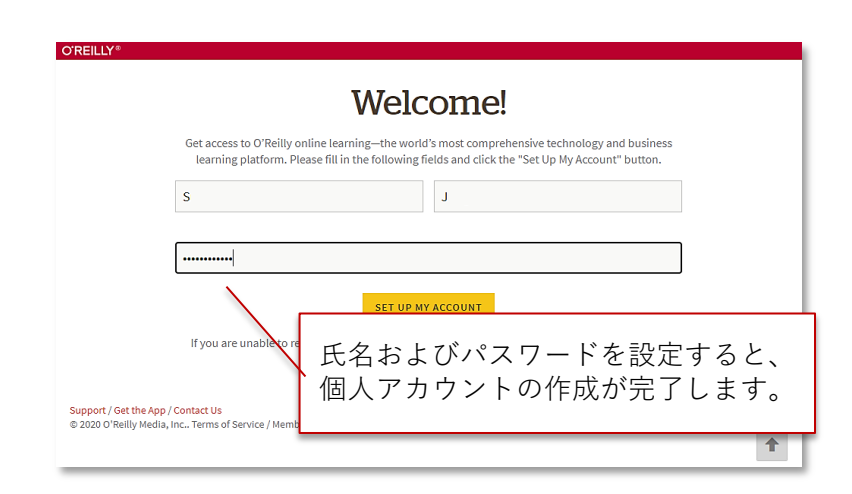

2回目以降のログイン時には、 <u>https://www.oreilly.com/member/login/へアクセスし、</u> 登録をしたメールアドレスおよびパスワードを入力くださ い。

#### 資料の探し方 キーワード検索と、スキル・職業に基づいた検索

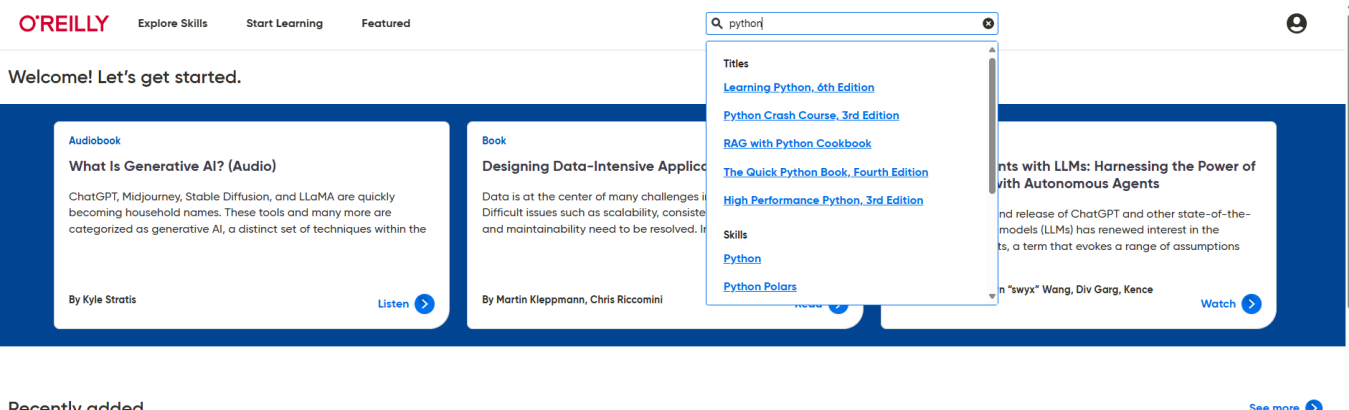

#### Pecently added

| Book                                                                                                    | Conference                                                                                                    |  |  |
|----------------------------------------------------------------------------------------------------|----------------------------------------------------------------------------------------------------|--|--|
| Pro Power BI Architecture: Development, Deployment,<br>Sharing, and Security for Microsoft Power BI Solutions                                                                                                    | Software Architecture Superstream: Mapping, Modeling,<br>and Communicating the Future of Software Architecture                                                                                                    |  |  |
| This book provides detailed guidance around architecting and deploying Power BI<br>reporting solutions, including help and best practices for sharing and security. You'll<br>find chapters on dataflows, shared datasets, composite model and DirectQuery | Having a great idea isn't enough to make your software project succeed. If you<br>want stakeholders to buy into your design and teams to collaborate and contribute<br>to the vision, you also need to communicate effectively. In this event, you'll learn_                                                                                                    |  |  |
| By Reza Rad<br>Apress • July 2023                                                                                                    | With Neal Ford, Simon Wardley, Jacqui Read, Milan Milanović, Sarah Wells, +2 more                                                                                                    |  |  |
| 🛙 763 pages 🗸 🗸                                                                                                    | © 3h 24m 💙                                                                                                    |  |  |
|                                                                                                    | Book Pro Power BI Architecture: Development, Deployment, Sharing, and Security for Microsoft Power BI Solutions This book provides detailed guidance around architecting and deploying Power BI reporting solutions, including help and best practices for sharing and security. You'll find chapters on dataflows, shared datasets, composite model and DirectQuery By Reza Rad Apress - July 2023 C 36 pages |  |  |

資料の探し方 キーワード検索

| O'REILLY Explore Skills Start Learning                                                                                                    | Featured                                                                                                    | <b>Q</b> python                                                     |                                                                                                    |                              |
|----------------------------------------------------------------------------------------------------|----------------------------------------------------------------------------------------------------|---------------------------------------------------------------------|----------------------------------------------------------------------------------------------------|------------------------------|
| Welcome! Let's get started.                                                                                                    | _                                                                                                    | Titles<br><u>Learning Python, 6</u><br><u>Python Crash Cou</u>      | <u>th Edition</u><br>rse, 3rd Edition                                                                          |                              |
| Audiobook<br>What Is Generative AI? (Audio)<br>ChatGPT, Midjourney, Stable Diffusion,<br>and LLaMA are quickly becoming<br>household names. These tools and many | Book<br>Designing Data-Inte<br>Applications, 2nd Ed<br>Data is at the center of m<br>in system design today. Di<br>such as scalability, consist | RAG with Python C<br>The Quick Python<br>High Performance<br>Skills | Cookbook<br>Book, Fourth Edition<br>Python, 3rd Edition<br>ChatGPT and other state<br>large language models (L | of<br>-of-the-ar<br>LMs) has |
| By Kyle Stratis                                                                                                    | By Martin Kleppmann, Chris<br>Riccomini                                                                                                    | Read 🔊                                                              | With Abi Aryan, Shawn "swy<br>Wang, Div Garg, Kence<br>Anderson + 3 more                                       | x"<br>Watcł                  |
| Book                                                                                                    | Book                                                                                                    |                                                                     | Conference                                                                                                    |                              |

#### " フレーズの完全一致検索

特定のフレーズを検索したい場合には、引用符で囲い、検 索窓に入力してください。フレーズに完全一致したものの みが結果に表示されます。

#### グループ化

沽弧を使用して検索条件をグループ化します。例えば、 (angular OR react) AND frameworkは"angular"また は"react"のどちらか一方と、"framework"を持つことを検 索条件とします。

#### 演算子

AND、OR、NOTなどの演算子を使用し、詳細な条件付けを 行うことができます。特定の用語を除外するには、java NOT javascript のように、NOT を使用します。2つの単語 の片方を含むことを検索対象とする場合には、ORを使用し John OR Jon のように入力します。

#### 検索範囲の指定

フィールド名とコロンを記入すると、検索範囲を指定した上で検索を行うことができます。

例えば、探している著者がわかっている場合は、

author:"Julia Grace"と、著者欄を検索範囲とすることを指 定し、検索します。

設定可能なフィールドは、著者、出版社、タイトルです。

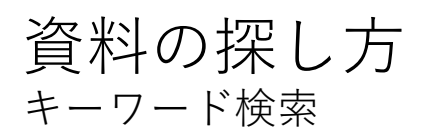

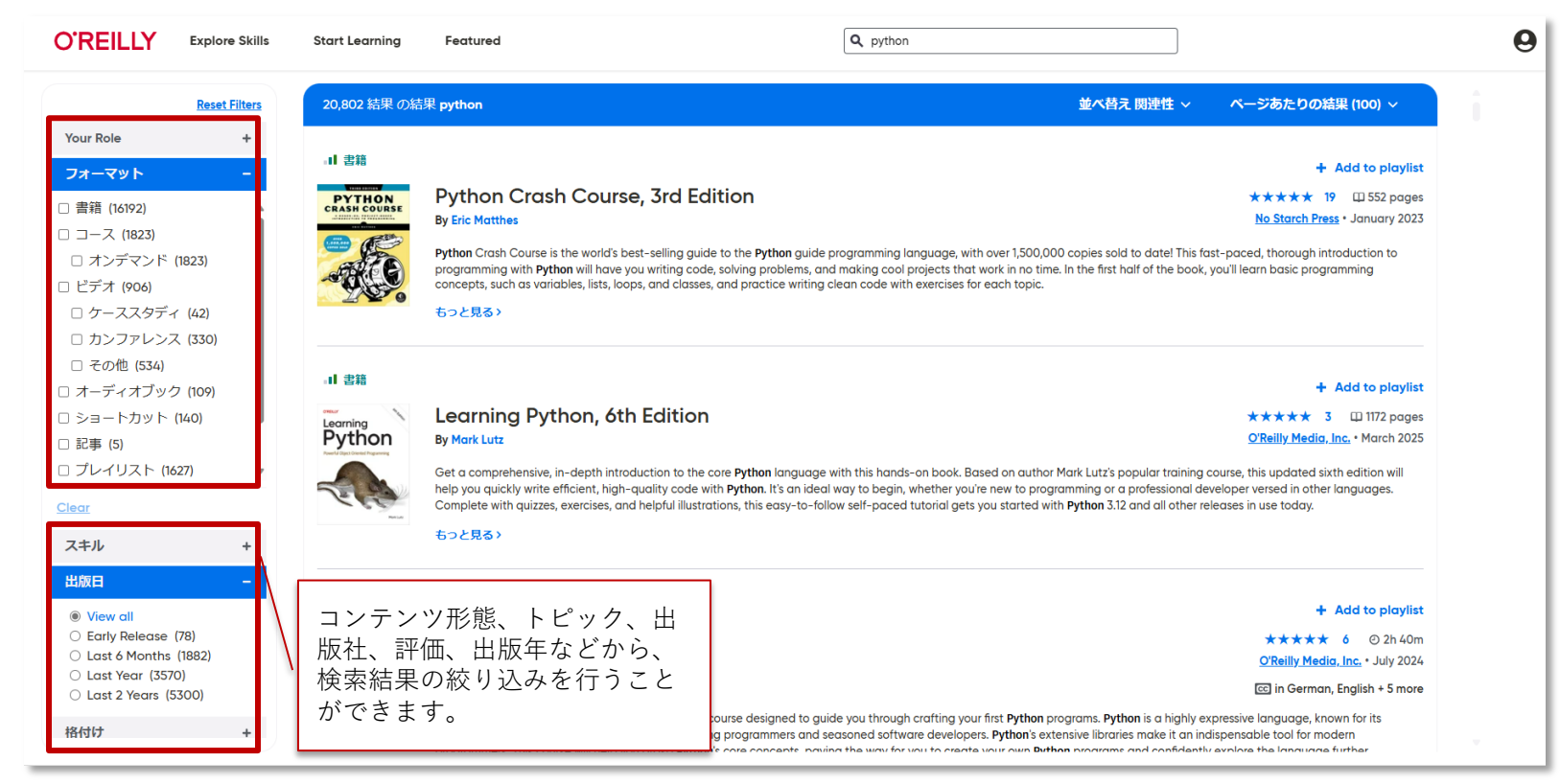

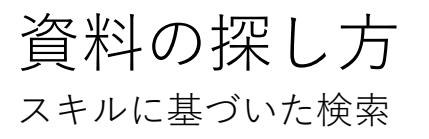

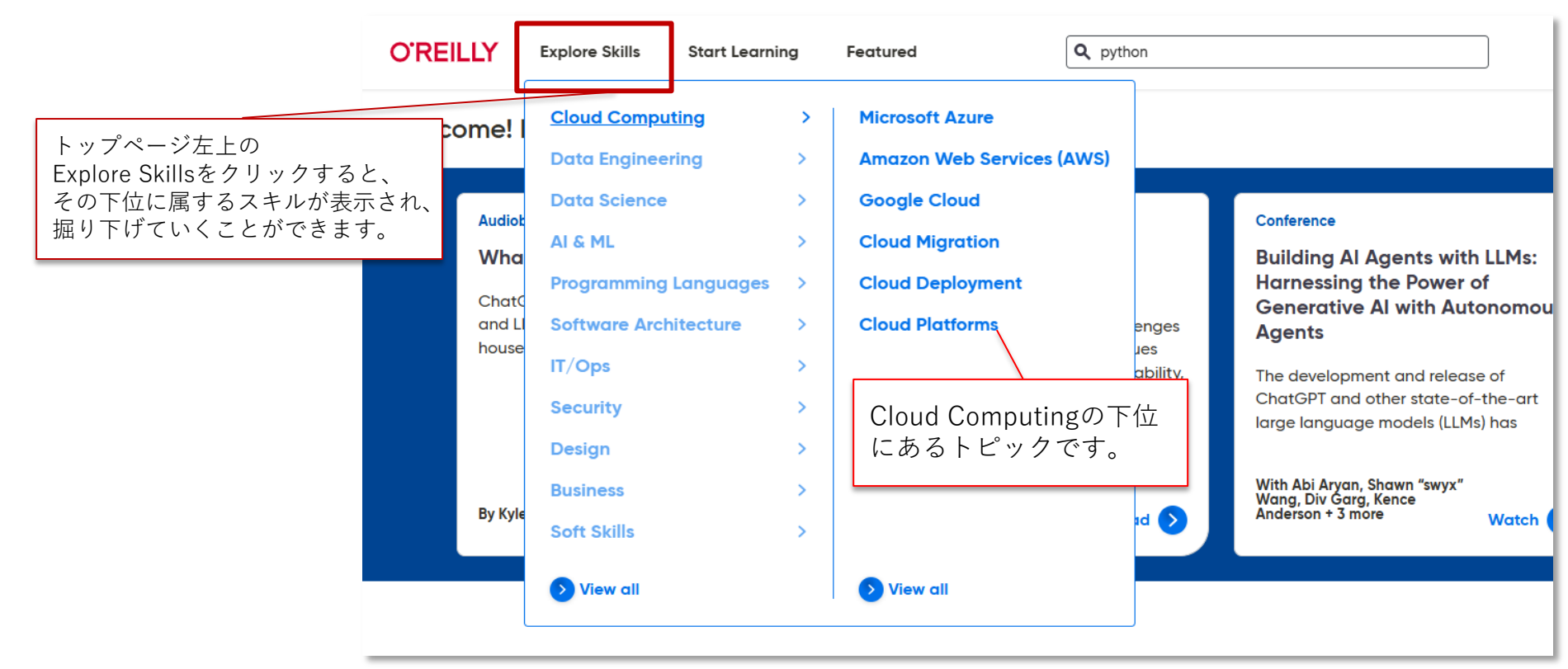

# 資料の探し方

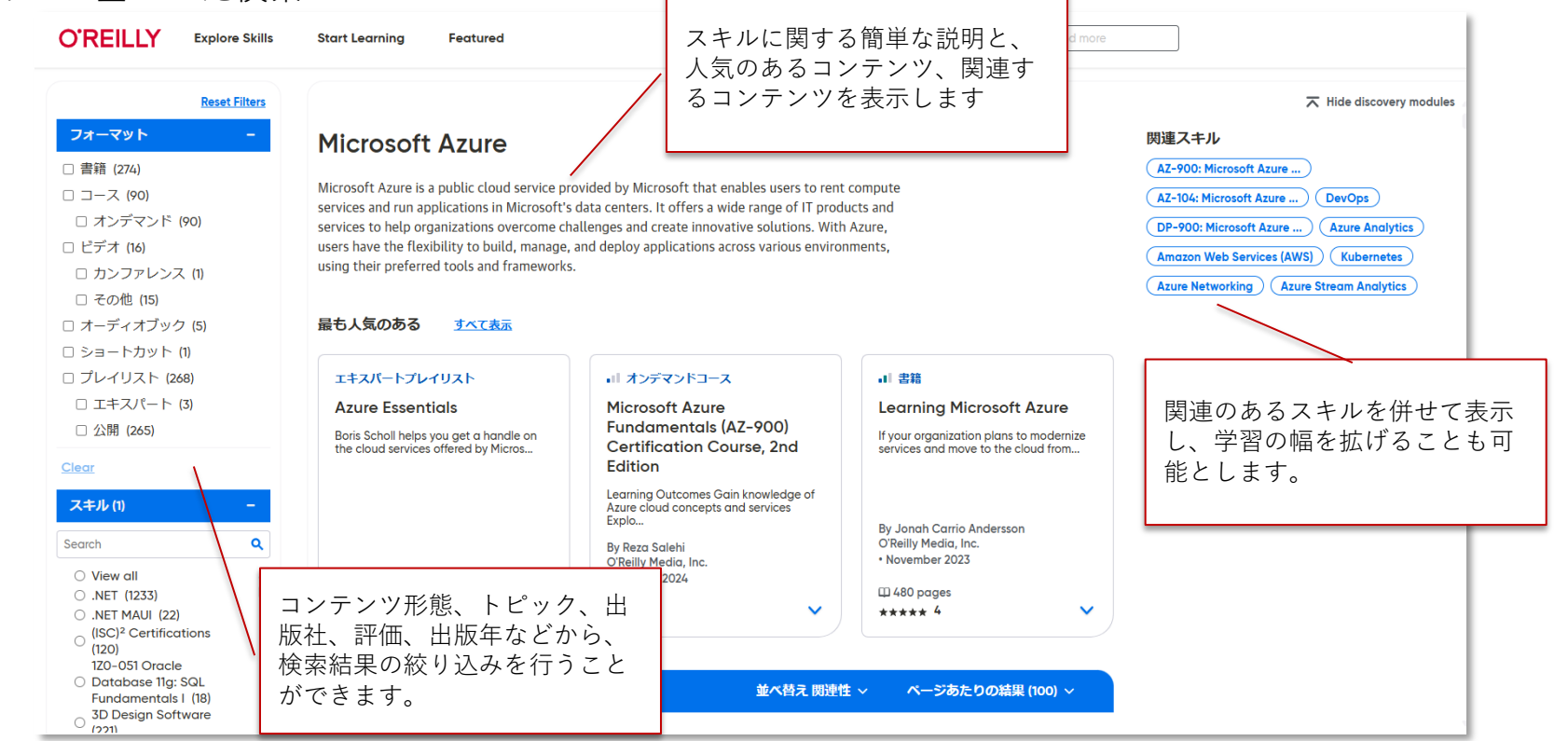

資料の探し方 職業に基づいた検索

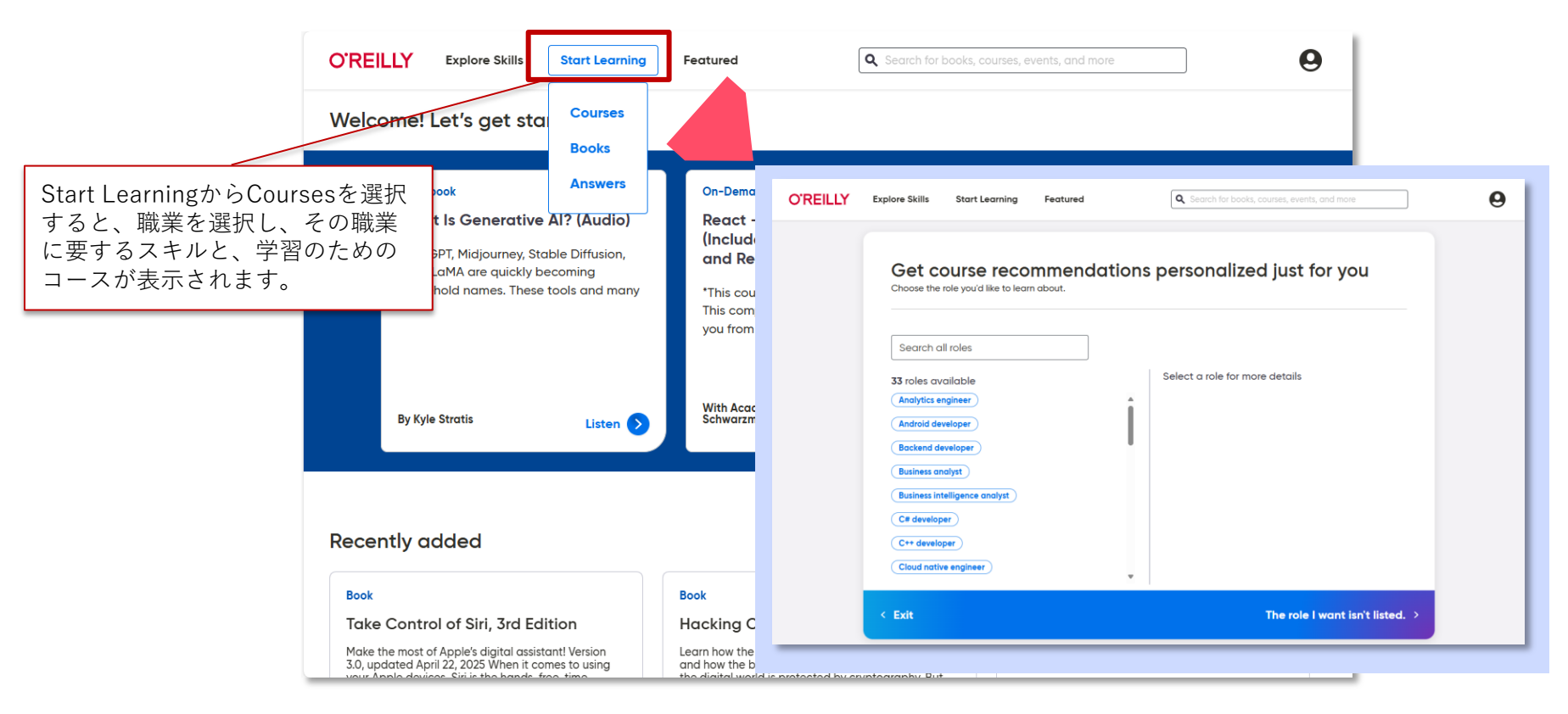

0

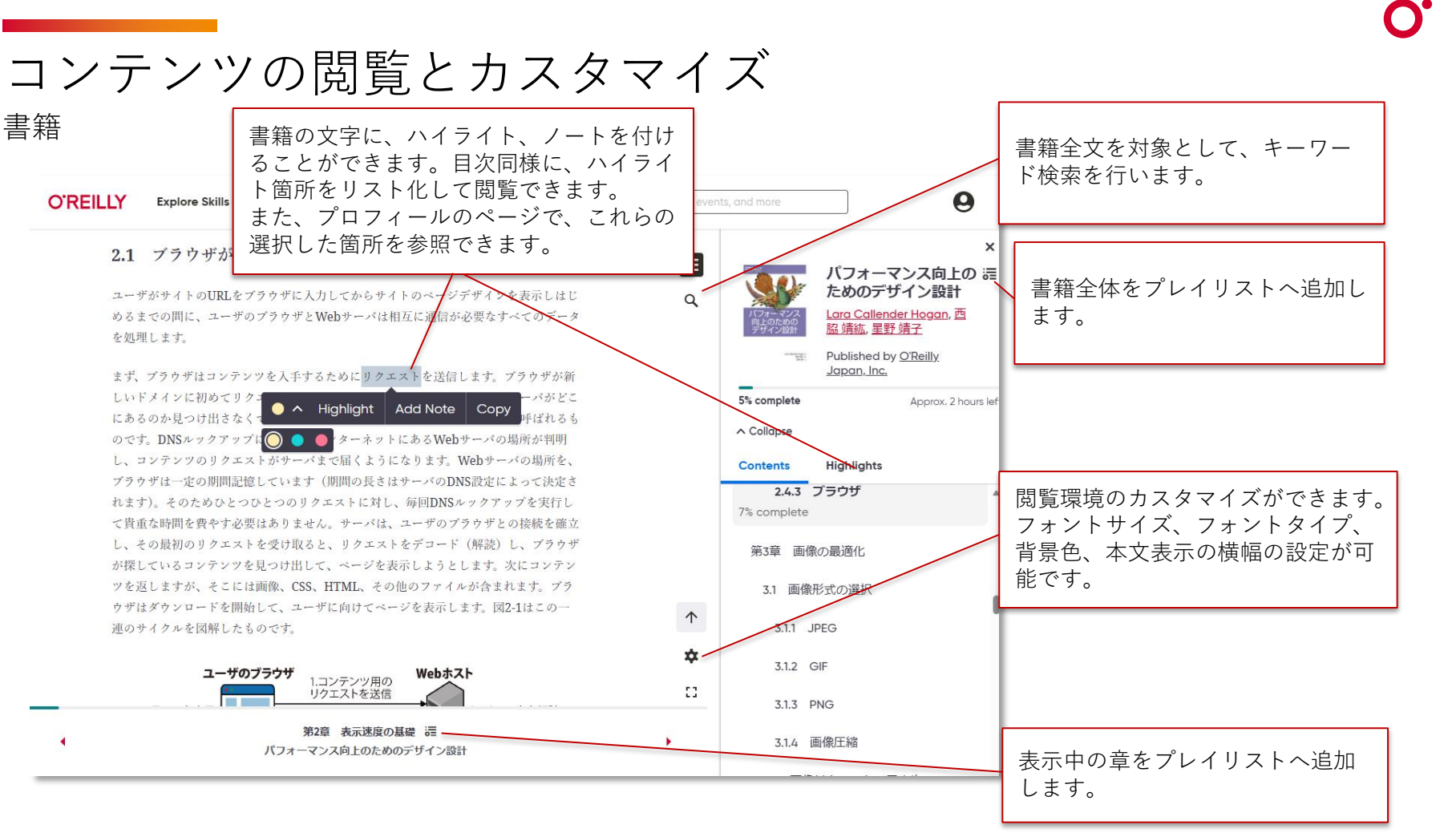

### コンテンツの閲覧 <sup>ビデオ</sup>

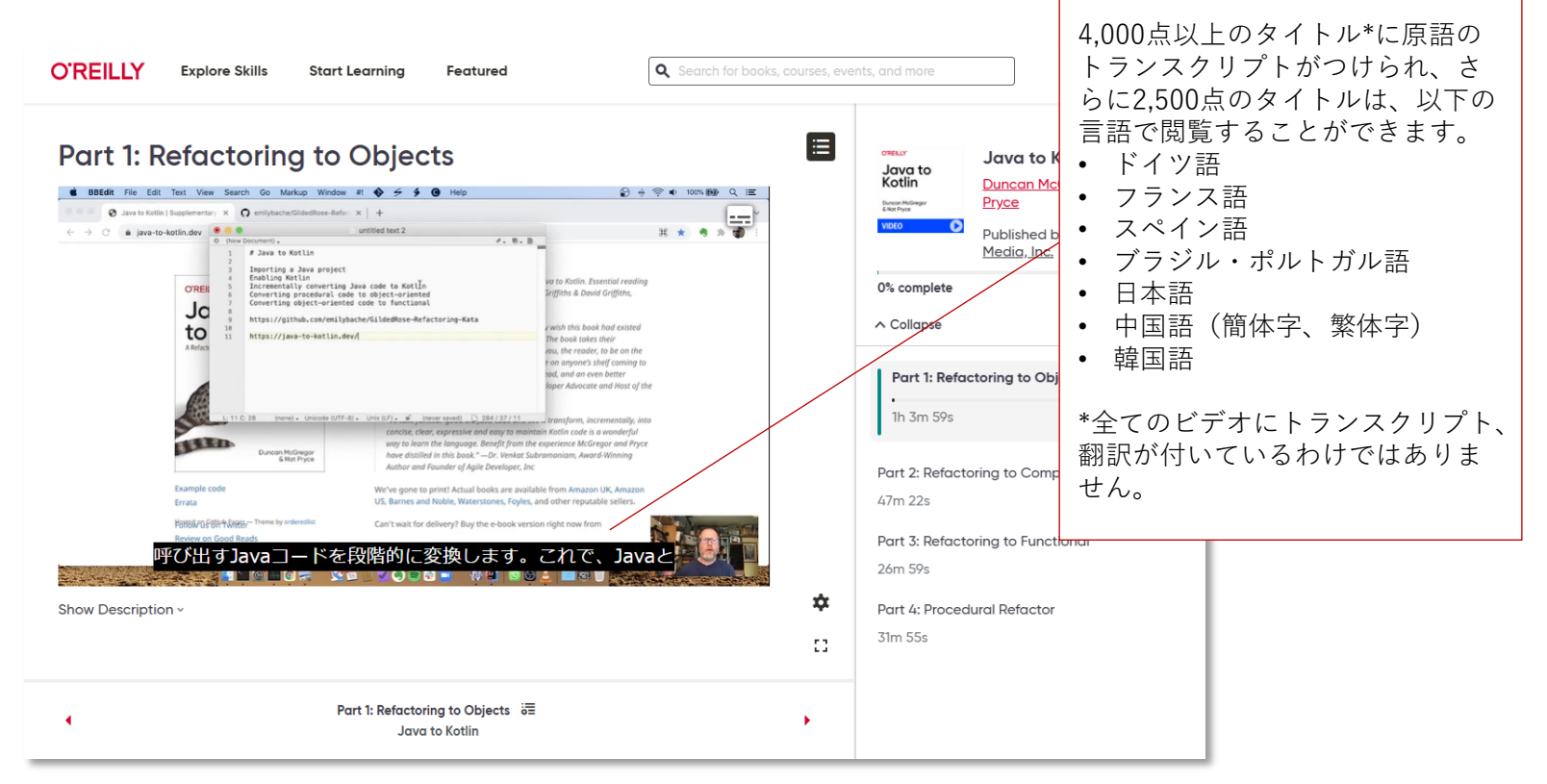

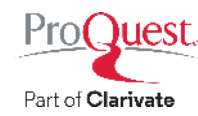

コンテンツの閲覧 <sub>プレイリスト</sub>

テーマに沿って多様なコンテンツを組み合わせたものを「プレイリスト」と呼び、専門家が作成し一般 公開されたプレイリストや、所属機関内で公開されているプレイリストを利用し、学習を進めることが できます。また、プレイリストを作成し、所属機関内または全世界へ向けて公開することも可能です。

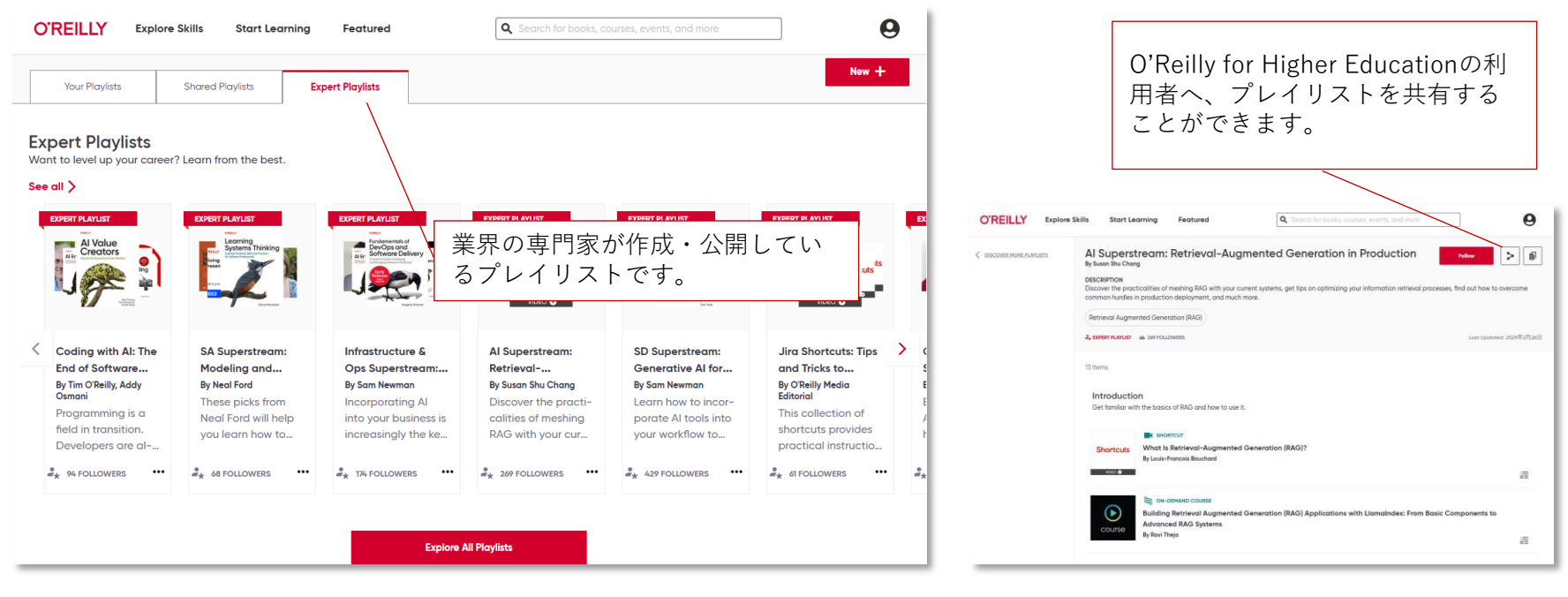

### コンテンツの閲覧 自然言語処理 (NLP) エンジンが回答するO'Reilly Answers

### 質問を書いてEnterボタンを押すと、書籍やビデオのトランスクリプトを参照して、回答や関連性の 高い情報が表示されます。信頼度の高い回答を即座に得ることができます。また、よくある質問・回

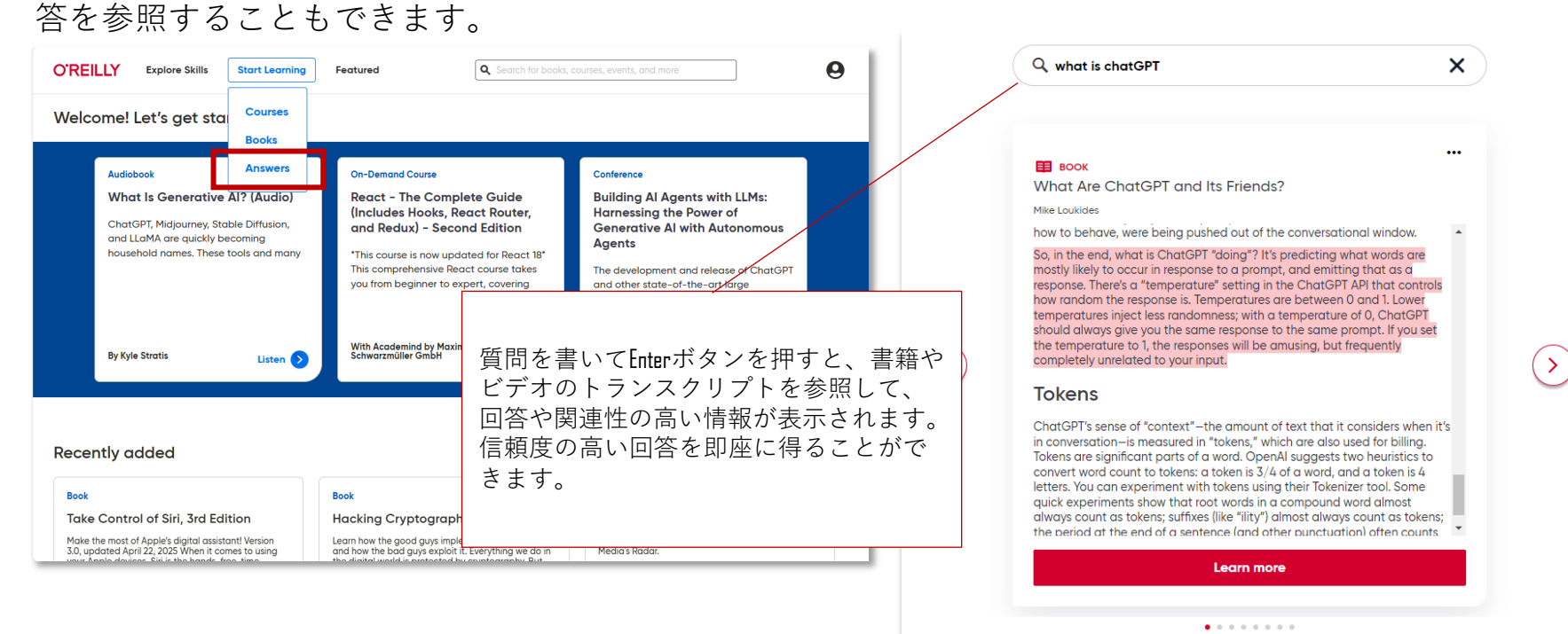

アプリ <sub>利用について</sub>

IOS またはAndroidのアプリストアでO'Reillyのアプ リを入手できます。 アプリでは、個人のO<sup>´</sup> Reillyアカウントでログイン

ください。

所属機関がO'Reillyを購読している限り、ダウンロー ド済のコンテンツをご利用頂くことができます。

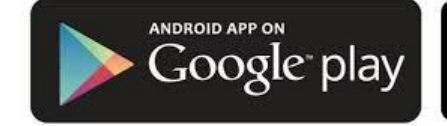

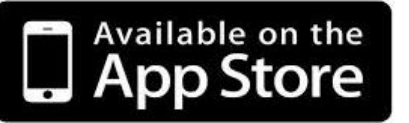

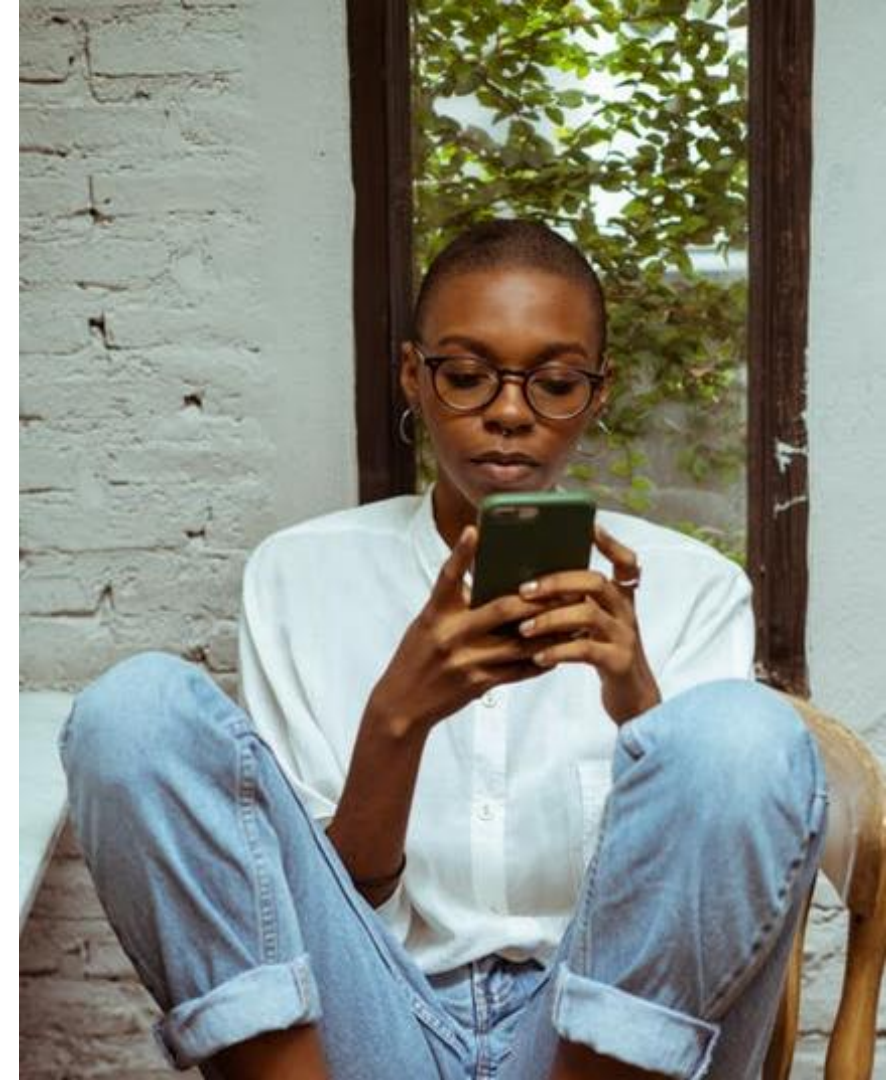

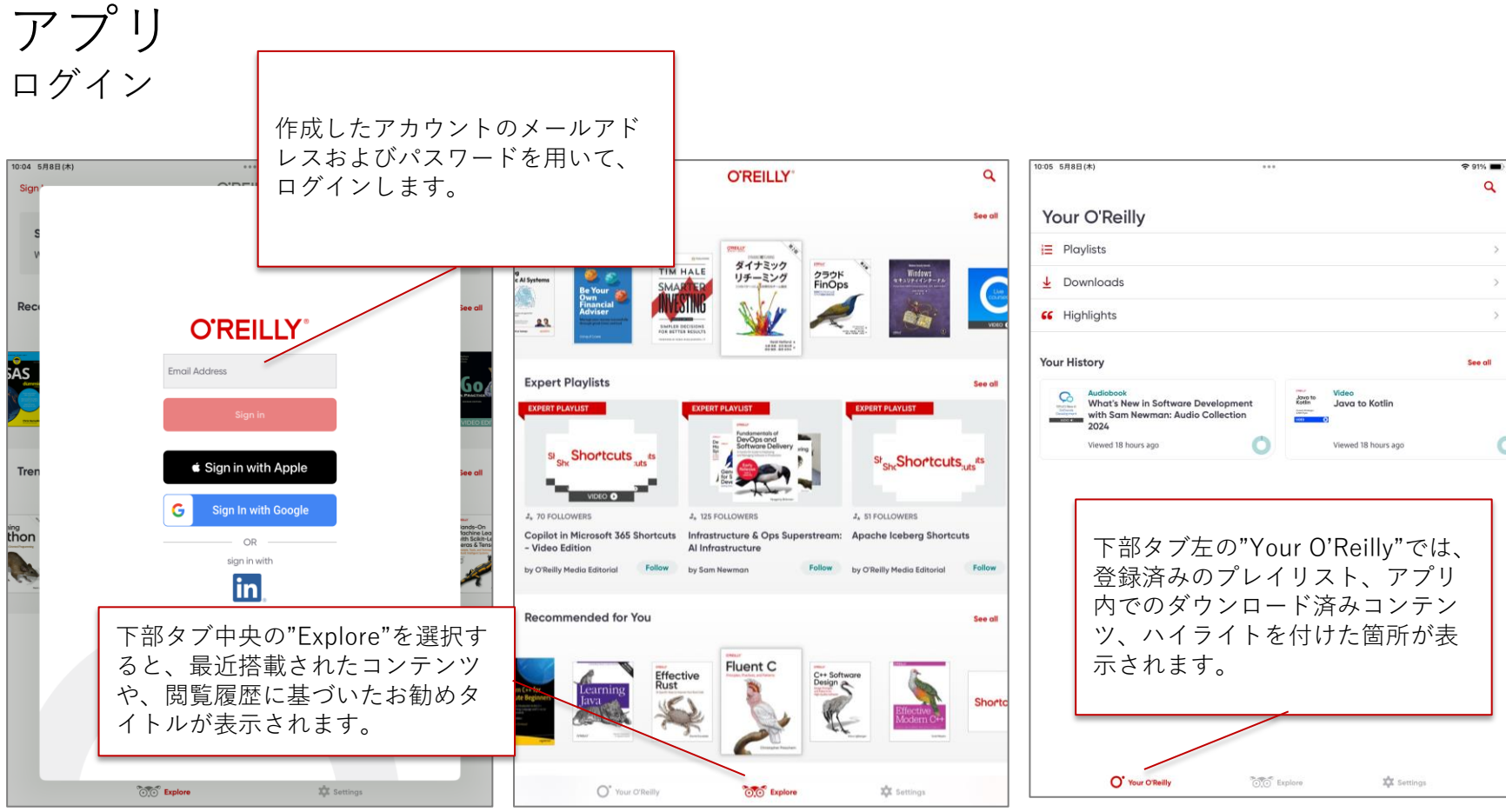

## アプリ 閲覧環境、ハイライトとカスタマイズ

|                                                                                                    | 10:07 5月8日(木) |                                                                                                    | 🗢 91% 🔳        |                                                             |
|----------------------------------------------------------------------------------------------------|---------------|----------------------------------------------------------------------------------------------------|----------------|-------------------------------------------------------------|
|                                                                                                    | < Back        | Introducing C++<br>comparer can must use nurceour you want to use. ++Introdu<br>std::, the compiler and linker will look for a function<br>called println outside the standard namespace-and w<br>find it. This leads to errors from the linker along the line<br>unresolved symbol. | von't<br>es of | 作成済プレイリストへの追加、<br>コンテンツの共有(当サービス<br>のユーザーに限る)を行います。         |
|                                                                                                    |               | Save your file and build your code, using the warning ar<br>std version flags. Either find the "build and run" option<br>your IDE or use a prompt, as you did before, with the<br>appropriate command for your toolchain:                                                            | nd<br>n in     | アプリ内にコンテンツをダウン<br>ロードします。                                   |
| 閲覧晋倍のカフタマイブができます                                                                                                  |               | clang++ -Wall -std=c++2b hello_println.cpp -o hel                                                                                                    | llo_p          | ※オンライン環境下でダウンロ<br>ードしたコンテンツは、オフラ<br>インでも利用できます。             |
| 閲覧環境のガスタマイスができます。<br>フォントサイズ、フォントタイプ、<br>背景色、本文表示の横幅の設定が可<br>能です。<br>左側の虫眼鏡マークでは、書籍の全<br>文を対象としたキーワード検索がで<br>きます。 |               | TIP<br>If you are using an IDE or visual editor, you can<br>find instructions in its documentation for setting<br>warning flags and the std language version.<br>If that worked, run your program. You should see a gree<br>on the screen:                                           | ting           | ブラウザでの利用と同様に、単<br>語または文章の長押しによって、<br>ハイライト、ノートの作成が可<br>能です。 |
|                                                                                                    | ia            | Take a moment to look back at the code. You added an 1. Hello, world!                                                                                                    | H              | 書籍の目次と、ハイライトを付けた<br>箇所のリストを表示します。                           |
|                                                                                                    | ·             |                                                                                                    |                |                                                             |